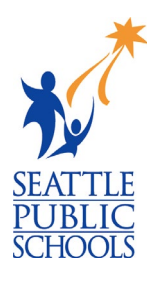

## MAKEUP LESSON: AFTER HIGH SCHOOL PLAN

The 12<sup>th</sup> grade *After High School Plan* task is part of the High School and Beyond Plan, a WA state graduation requirement. The lesson was delivered in class. You were either absent or started attending this school after the lesson was delivered. Follow the instructions below to complete the activity.

## COMPLETE AFTER HIGH SCHOOL PLAN TASK:

- 1) On the Naviance home page, click **My Planner** in the top right corner.
- 2) Click on **Tasks** from the drop-down menu.
- Scroll down to the Tasks you Need to Work On column.
- 4) Click on the After High School Plan task.

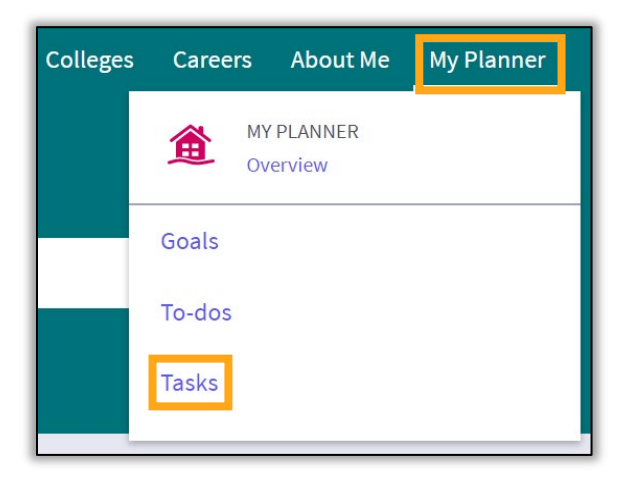

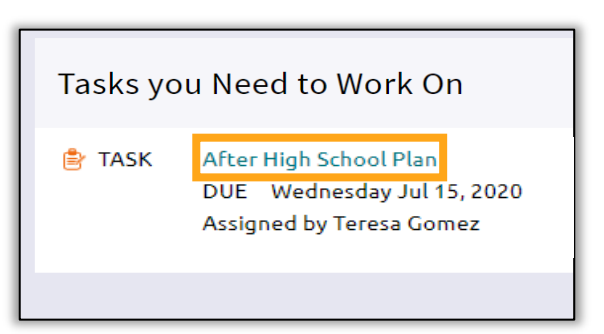

- 5) Write a short sentence describing your post high school plans.
- 6) Click Add Comment when complete.

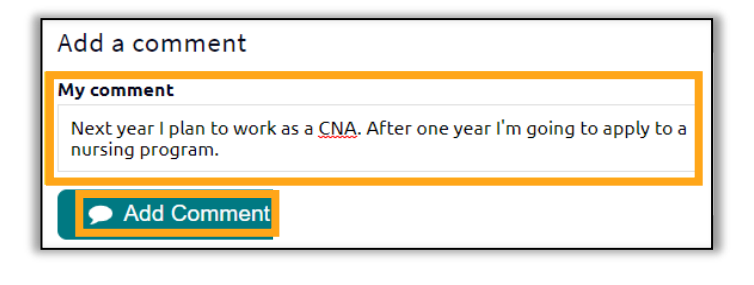

## ADDING COLLEGES TO APPLYING TO LIST:

- 1) On the Naviance home page, go to the upper right corner.
- 2) Click Colleges.
- 3) Click Colleges I'm Applying.

4) Click the  $\bigcirc$  to add a school.

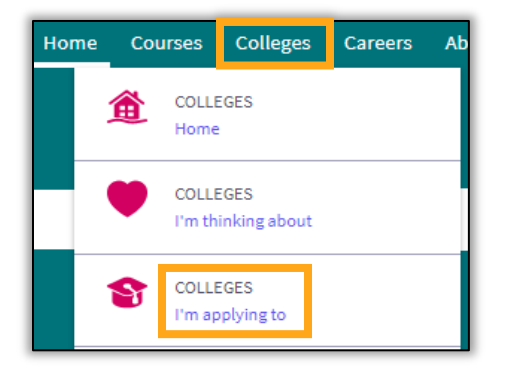

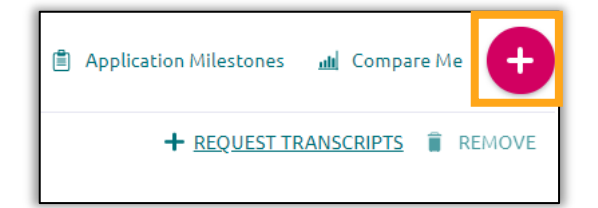

STEP 2

Request Transcript

Colleges already in your application list would be unavailable for

×

STEP 1

Add Application

selection. App type Regular Decision I'll submit my application

Which college are you applying to?

Type in College Name

- 5) Enter the name of the college and the application type.
- 6) Click Add Application.
- 7) A confirmation box will appear when the college has been added.

| Direct to the institution | ~                          |  |
|---------------------------|----------------------------|--|
| I've submitted my ap      | plication                  |  |
| Add Application           | ADD AND REQUEST TRANSCRIPT |  |
|                           |                            |  |
|                           |                            |  |
|                           |                            |  |

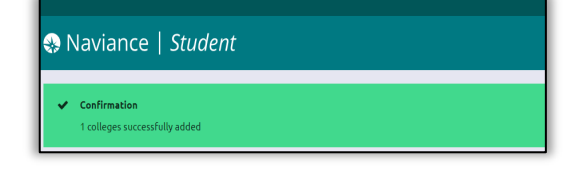

8) **Repeat** steps 3-6 to add a second college.